# M winmostar tutorial LAMMPS Dissipative Particle Dynamics (DPD)

V11.6.5

**19 April 2024** X-Ability Co., Ltd.

#### **About This Manual**

- This manual is a tutorial demonstrating use cases for Winmostar V11.
- For those using Winmostar V11 for the first time, please consult <u>Beginner's Guide</u>.
- For those who wish to explore the details of each feature, please refer to <u>Winmostar User Manual.</u>
- Those who wish to practice the contents of this manual are encouraged to attend a training session.
  - <u>Winmostar Introductory Training Session</u>: This guide only introduces the operation methods of the Basic Tutorial.
  - <u>Winmostar Basic Training Session</u>: We will cover the theoretical background, explanations on interpreting results, operational methods of the Basic Tutorial, and procedures for some tutorials beyond the basic level.
  - <u>Individual Training Session</u>: You can freely customize the training content according to your preferences.
- If you are unable to proceed with the operations as outlined in this manual, please first consult <u>Frequently asked questions</u>.
- If your issue is not resolved through the Frequently Asked Questions, for the purpose of information accumulation and management, please contact us using <u>Contact page</u>. Attach files generated at the time of the issue and provide steps to reproduce the problem.
- The copyright for this document is held by X-Ability Co., Ltd. Any copying or duplication of the content in any form without the express permission of X-Ability Co., Ltd. is strictly prohibited.

#### **Overview**

- Predicting the Phase Separation Structure of Diblock Copolymers Using DPD Method
- This tutorial demonstrates the procedure for predicting the phase separation structure of diblock copolymers using the Dissipative Particle Dynamics (DPD) method. As a quantitative evaluation method of the structure, the scattering function is calculated here.

Reference: R. D. Groot and T. J. Madden, J. Chem. Phys, 108, 20, (1998), 8713.

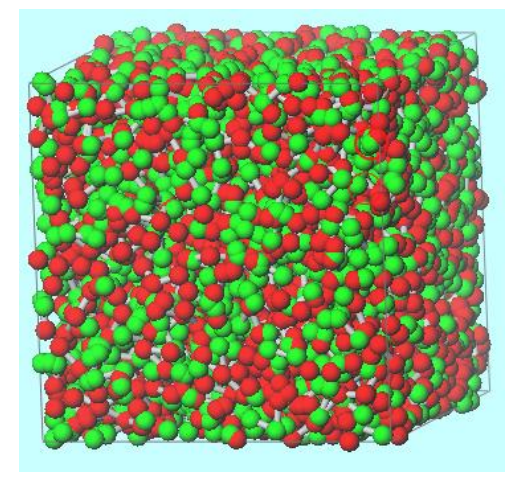

Initial Structure

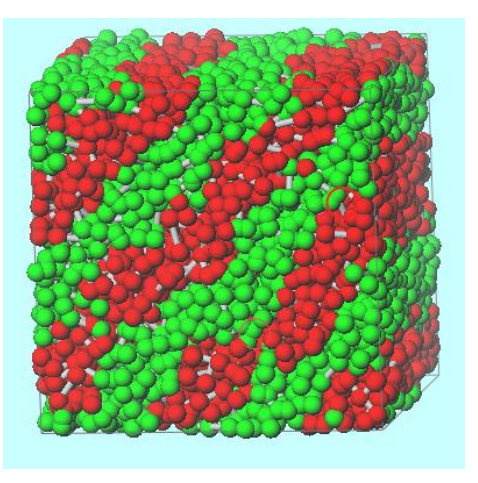

**Resulting Structure** 

- % Methods for mapping to full-atom MD structures are presented at the end of this document.
- ※ For methods on calculating DPD parameters, please refer to the Gromacs tutorial.

Note:

• The functionalities introduced in this book are not available in the Professional Economy Edition or the Student Edition.

### **Preference of Operating Environment**

- If you are using Winmostar V11.5.0 or later and are on a 64-bit environment, please install and configure CygwinWM version 2023/04/05 or later.
  - The CygwinWM version 2023/04/05 and later includes the recommended version of 64-bit LAMMPS.
- If the above does not apply to you, or if you wish to use a version of LAMMPS other than <u>the recommended version</u>, you will need to separately <u>install and configure the</u> <u>Windows version of LAMMPS</u>.

## **Operating Modes of Winmostar V11**

V11 offers two operating modes: **Project Mode** and **File Mode**. This manual focuses on operations in Project Mode.

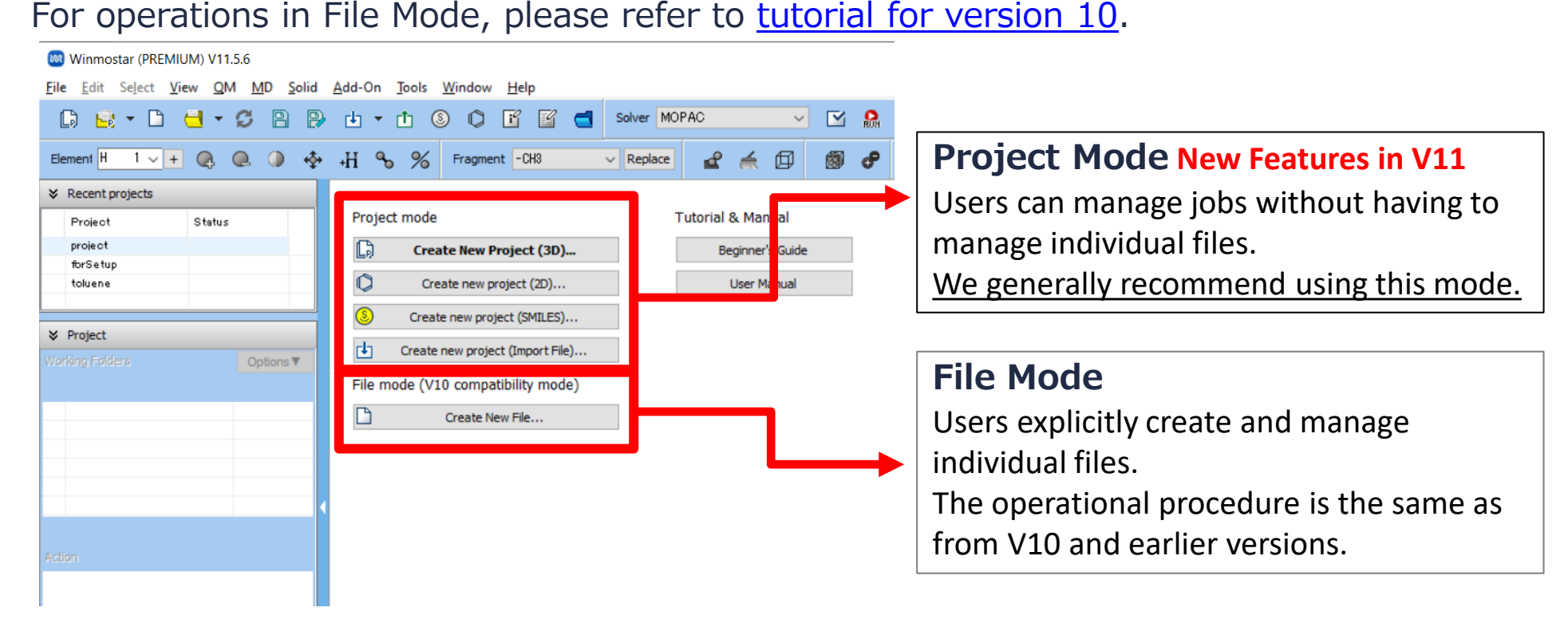

For basic operations, please refer to LAMMPS Basics tutorial.

- A. Click File | New Project, enter 'dpd' as Project name, and click Save.
- B. Click MD | LAMMPS | Dissipative Particle Dynamics | DPD Cell Builder.
- C. Select A from Monomers Available and click Add.
- D. In Enter Value dialog, type '3' and click OK.
- E. Similarly, select **B**, click **Add**, and in **Enter Value** dialog, type '3' and click **OK**.

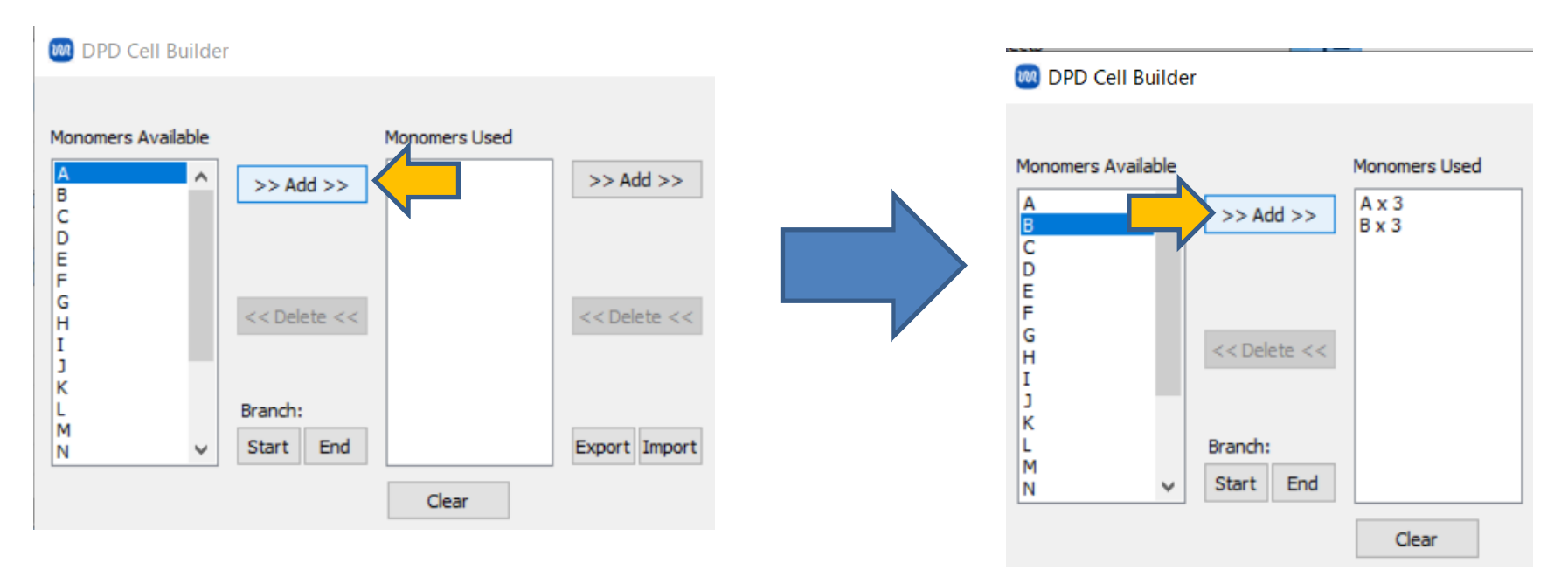

- A. Click Add on the right side of Monomers Used.
- B. In Enter Value dialog, type '1440' and click OK.

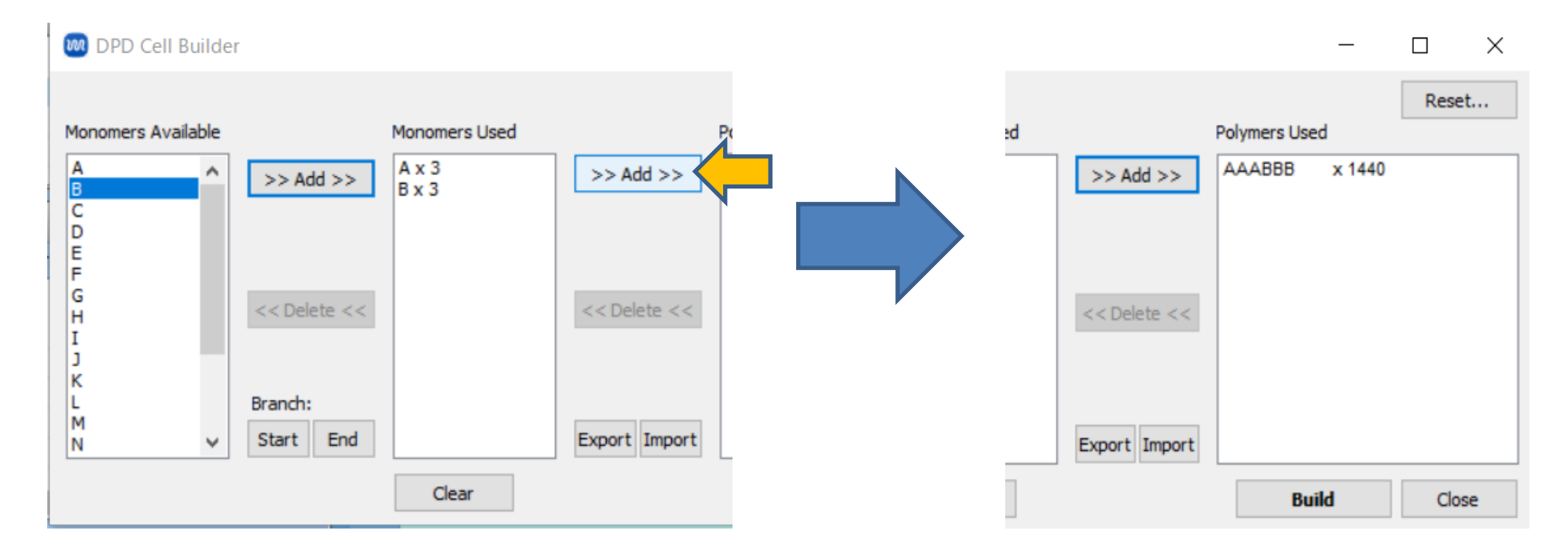

A. Click **Build** and enter '5.0' in **Enter Value**, then click **OK**. This action will generate a structure in the main window where diblock polymers (composed of A-A-A-B-B-B sequence) are randomly arranged.

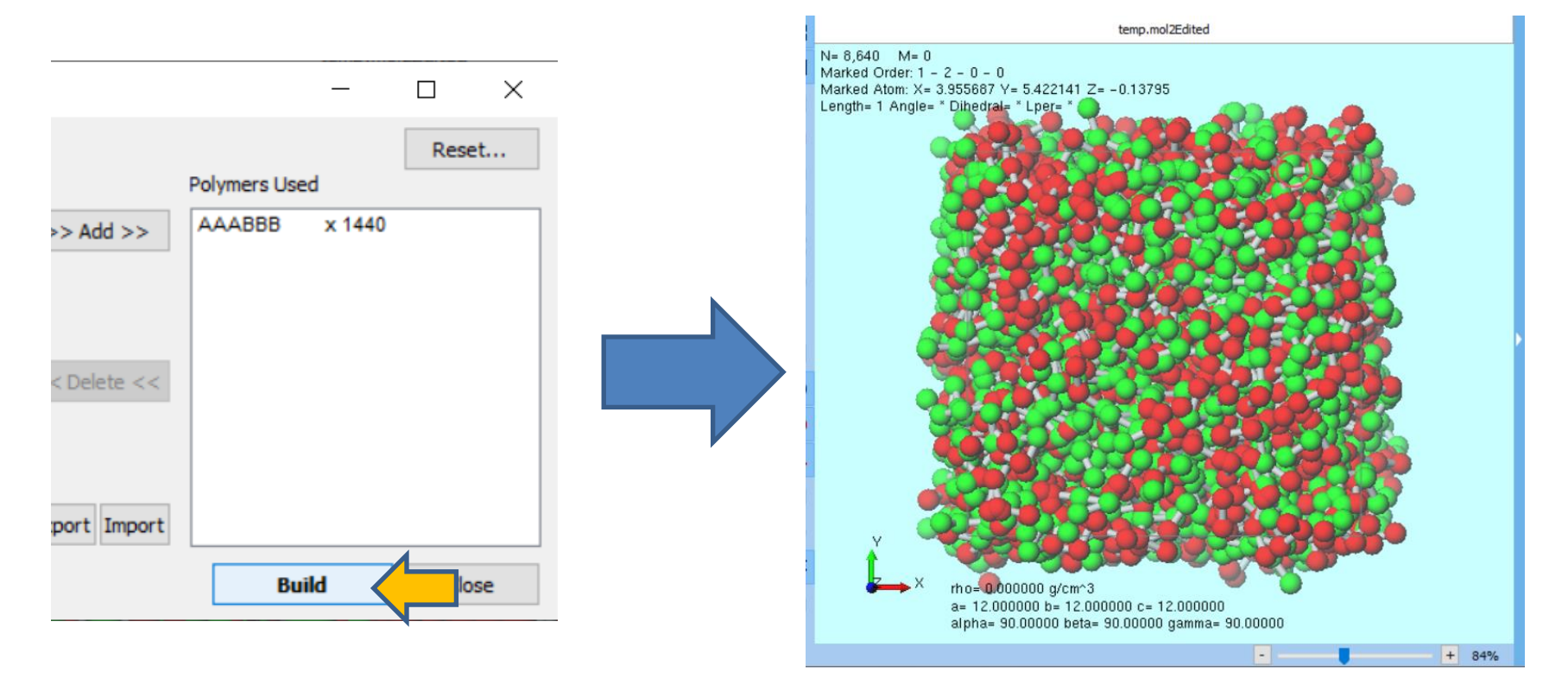

A. Click **Wrap Around Cell Boundary | Wrap for each atoms**, to visually organize the distribution of particles A and B.

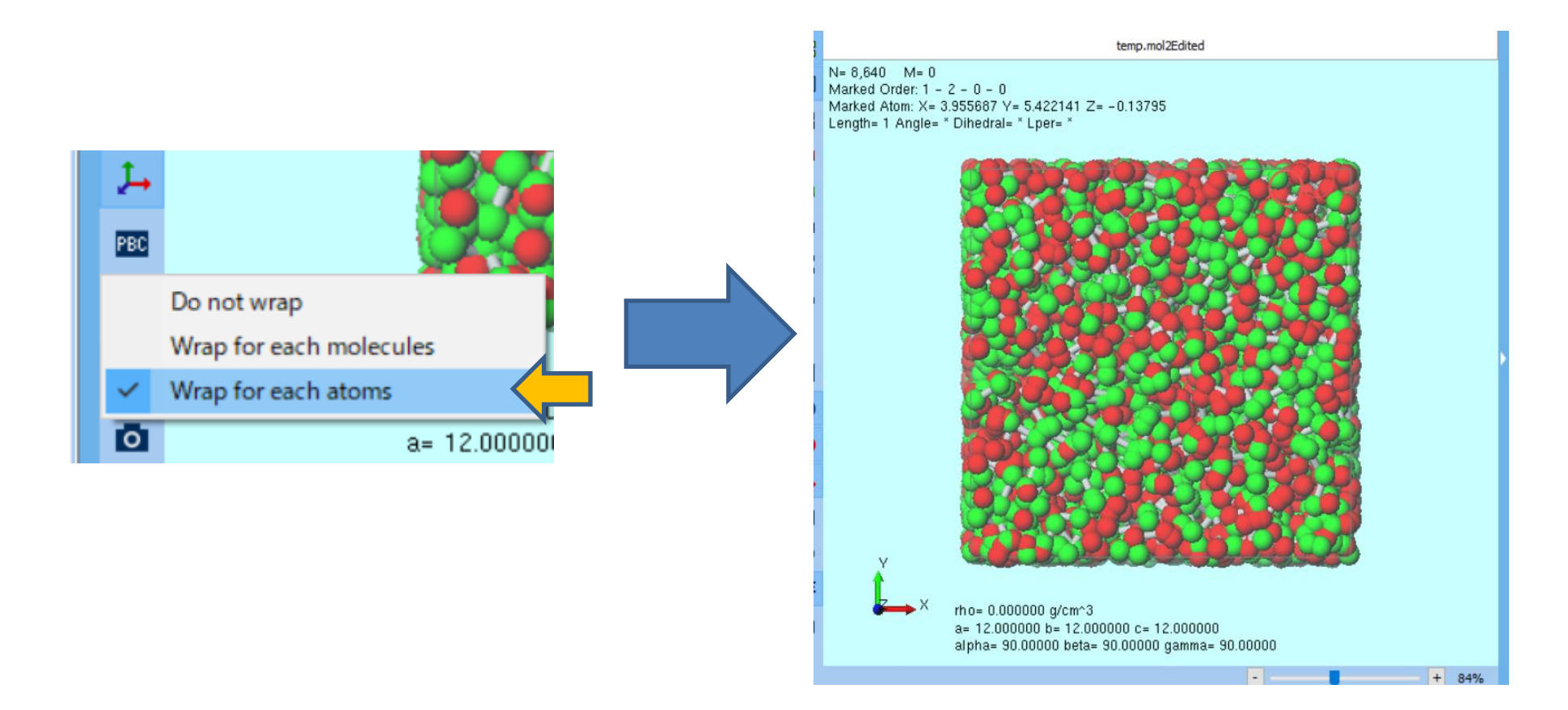

- A. Click MD | LAMMPS | Dissipative Particle Dynamics | DPD Potential Editor.
- B. Click New, enter the name 'groot' in Enter name, and click OK.
- C. Click Nonbond tab, and select the line 'A B 15.00 1.000'.
- D. Change the value in the textbox below from '15' to '21', and click **Set**. (Both **Aij** and **Rcut** are dimensionless units).
- E. Click OK to close DPD Potential Editor.

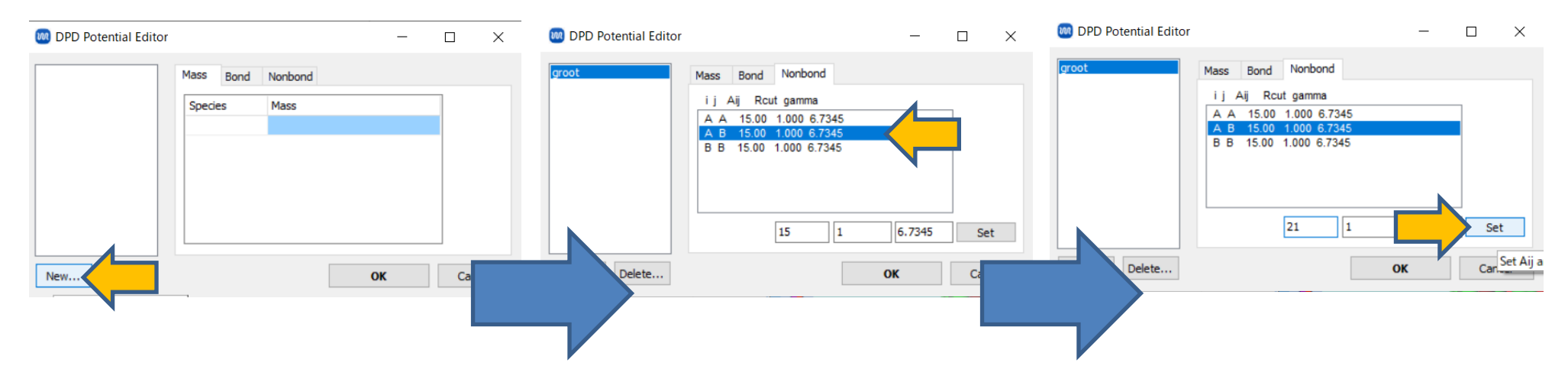

There are several methods for determining **Aij** for any monomer, one of which is introduced in <u>Winmostar tutorial Gromacs Solubility/ $\chi$ /DPD parameter</u>.

### **B.** Execution of Calculate (Equilibration)

- A. Select 'LAMMPS' from Solver and click **(Workflow Setup)**.
- B. If asked 'Some molecules do not have changes. Do you want to assign charges now?', click **No**.
- C. Check Use parameters defined in external parameter file (for inorganic system, ReaxFF or DPD) and click Next.
- D. Check **Simulate using Dissipative Particle Dynamics** and select 'groot' from **Potential file**, then click **OK**.
- E. If 'Assigned force field parameters' appears, click **OK**.
- F. Change **Preset** to 'DPD NVT Equilibration'.
- G. If you want to speed up the computation by reducing accuracy, change **Precision** of **1st job** and **2nd job** to 'Low'.
- H. Click **OK**, then set up **Job Setting** as needed and click **Run**.

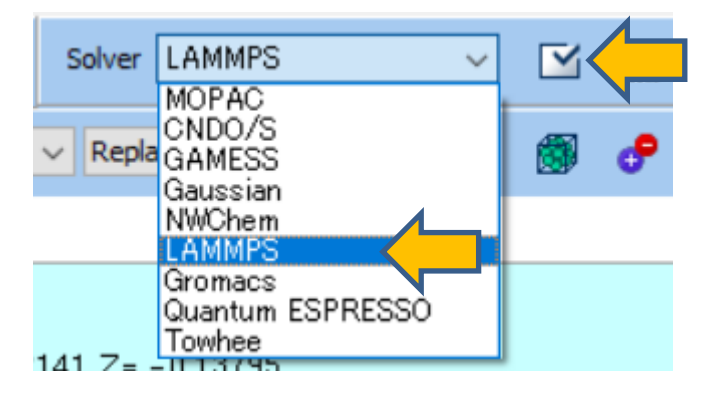

#### **B. Execution of Calculate (Main Calculation)**

- A. Once **the status** of **the work folders** work1\_LMP\_MIN and work2\_LMP\_NVE changes to **END** or **END(-)**, click **(Workflow Setup)**.
- B. If prompted with 'Do you want to continue from previous run?', click Yes.
- C. Select work2\_LMP\_NVE and click **OK**.
- D. Change **Preset** to 'DPD NVT Production'.
- E. If you want to speed up the computation by reducing accuracy, change **Precision** of **1st job** to 'Low'.
- F. Click **OK**, then set up **Job Setting** as needed and click **Run**.

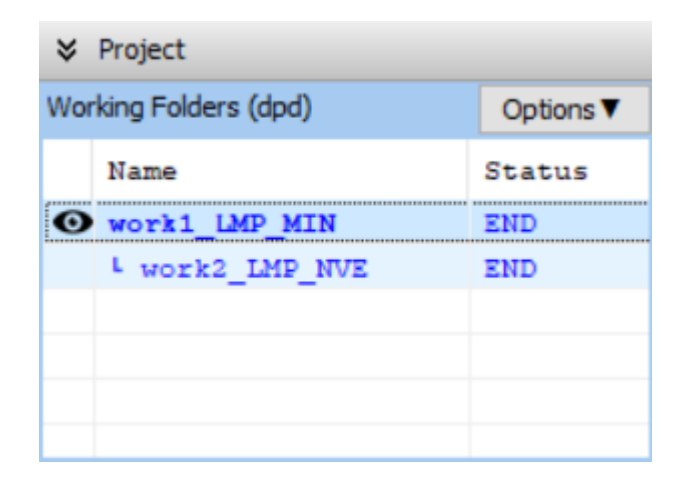

#### **C. Result Analysis**

- A. Once **the status** of work3\_LMP\_NVE folder changes to **END** or **END(-)**, click work3\_LMP\_NVE and then click **Animation** in **Action**.
- B. In Animation Panel, click **•** (Play/pause) button to visualize the trajectory and observe how it converges to a lamellar phase.

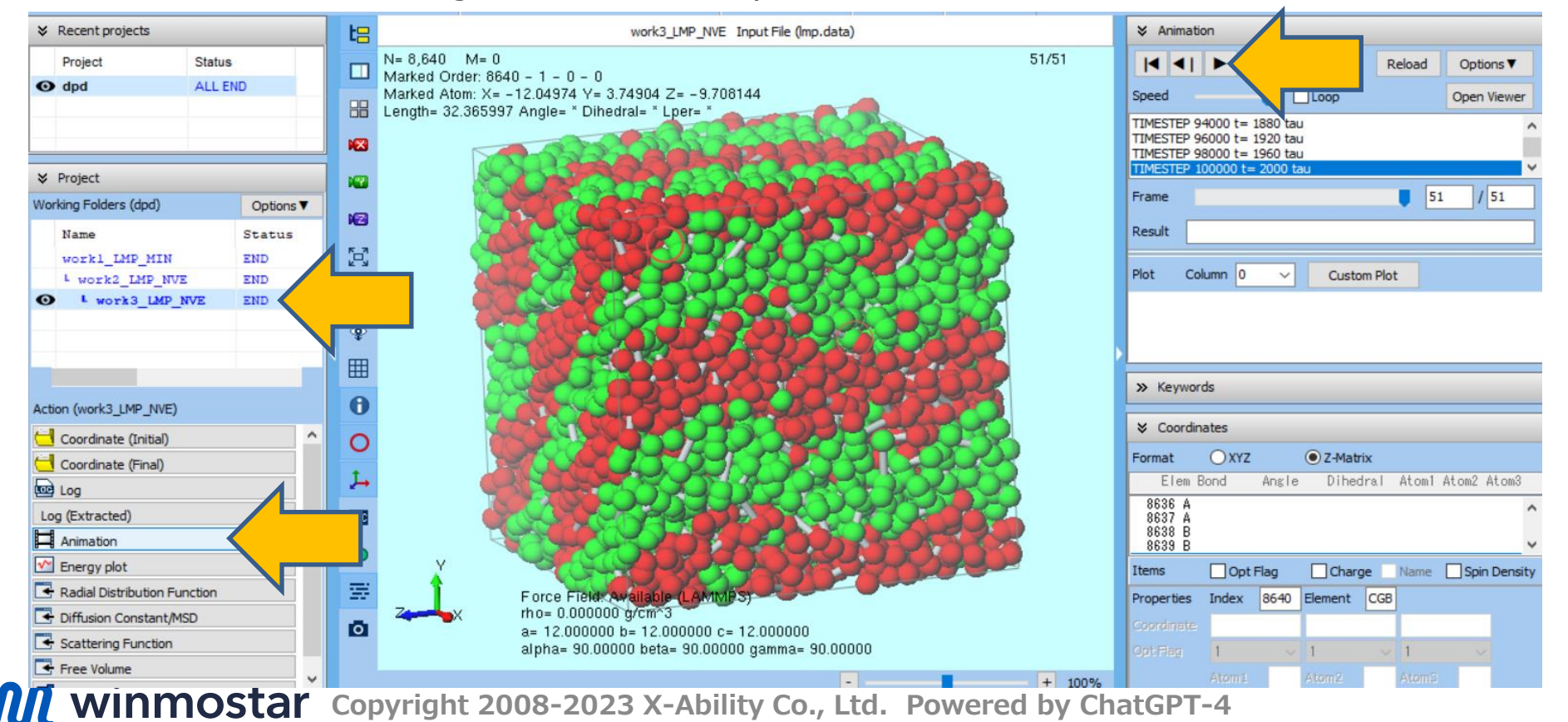

#### **C. Result Analysis**

- A. Click Scattering Function in Action.
- B. Check the box for **units = lj**, enter **1800** in **First Frame**, and click **Draw**. A peak can be observed near the repetition unit of the lamellar structure, with a wavenumber q approximately 1, and a corresponding length I around 6.42 ( $I = 2\pi/q$ ).

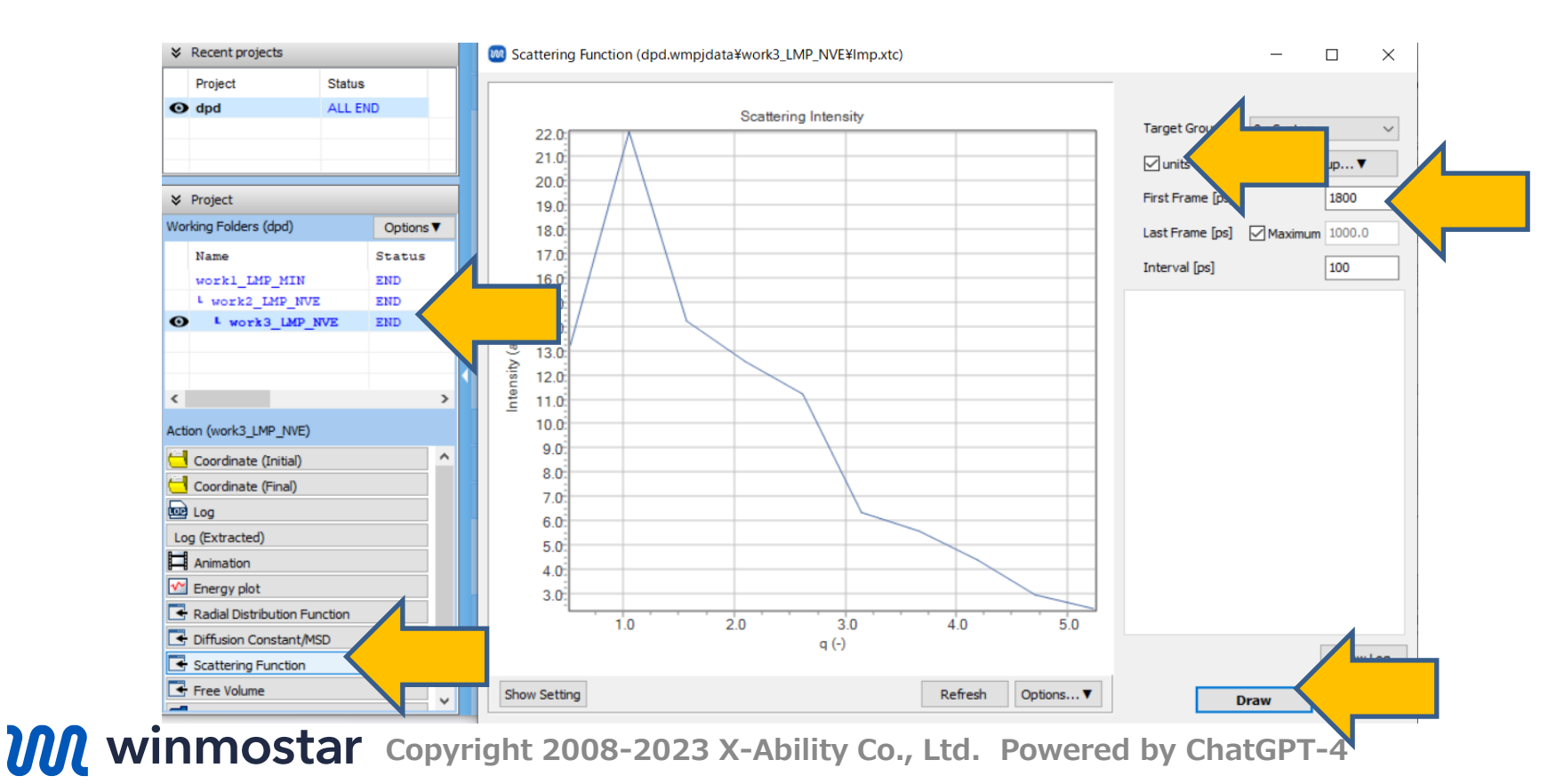

## **Supplement 1: Creating Branches**

## Branches can be introduced into molecules using **Start** and **End**.

| Monomers Available    | Monomers Used                                                             |
|-----------------------|---------------------------------------------------------------------------|
| A<br>C<br>D<br>E<br>F | >> Add >> A × 3   # of Monomers Start Branch]   3 End Branch]   << Delete |

**Start**: Generates a branch from

the particle immediately preceding it.

# Example: Star-shaped Polymer

A × 5 [Start Branch] A × 4 [End Branch] [Start Branch] A × 4 [End Branch] [Start Branch] A × 4 [End Branch] A × 4

#### Comb Polymer

Monomers Used A × 3 [Start Branch] A × 3 [End Branch] A × 3 [Start Branch] A × 3 [End Branch] A × 3 [Start Branch] A × 3 [End Branch] A × 3 [End Branch] A × 3

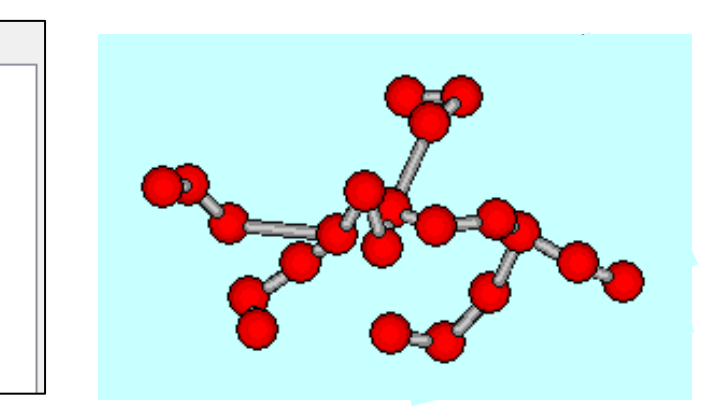

End: Ends the branch initiated by Start.

#### **Supplement 2: Conversion to Classical MD Coordinates**

To obtain classical (all-atom) MD coordinates from particle configurations acquired with DPD:

#### Select MD | Polymer | Map Repeat Units.

In **Monomer** field, specify which monomer to assign to each particle, set **Density**, and then click **Build**.

Monomers must be registered under **MD | Polymer | Register Repeat Unit**. (For more details, refer to 'Winmostar<sup>™</sup> LAMMPS Tutorial on Glass Transition Temperature (Polymer)').

Note that the more particles there are, the longer the conversion process will take.

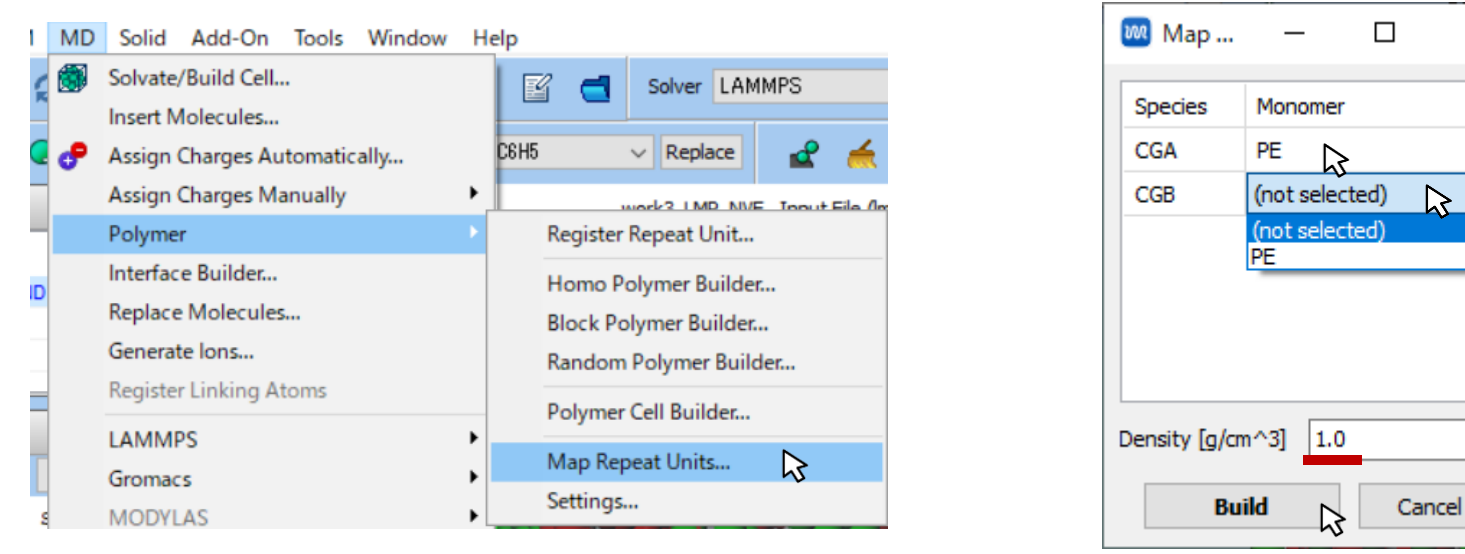

Winmostar Copyright 2008-2023 X-Ability Co., Ltd. Powered by ChatGPT-4

 $\times$ 

 $\mathbf{\Sigma}$ 

## Finally

• For detailed information on each feature, please refer to Winmostar User Manual.

![](_page_16_Picture_2.jpeg)

![](_page_16_Picture_3.jpeg)

#### Winmostar User Manual

Scenes from Winmostar Training Session

- If you wish to practice the contents of this guide, please consider attending <u>Winmostar Introductory Training Session</u>, <u>Winmostar Basic Training Session</u>, or <u>Individual Training Session</u>. (See page 2 for details.)
- If you are unable to proceed as instructed in this guide, please first consult <u>Frequently asked questions</u>.
- If FAQs do not resolve your issue, for the purposes of information accumulation and management, please contact us through <u>Contact page</u>, detailing the steps to reproduce the issue and attaching any generated files at that time.